## Excel: guida alle operazioni di base per la risoluzione dell'esercizio 13

1) Inserire i dati nel foglio excel

| X    | 🚽 🎝 • ( | 9 -  ∓       |            |                       |         |          |            |                 | Carte    |
|------|---------|--------------|------------|-----------------------|---------|----------|------------|-----------------|----------|
| F    | ile Ho  | me Inse      | risci Layo | out di pagina         | a Formu | ile Dati | Revision   | ne Visual       | izza Sv  |
| 4    | }<br>}  | Calibri      | × 11       | · A A                 | = = (   | ₩.       | Testo      | a capo          | [        |
| Inco | olla 🦪  | G C <u>S</u> | •          | <u>)</u> - <u>A</u> - | ≣≣      |          | - Unis     | ci e allinea al | centro 👻 |
| Ар   | punti 🗔 |              | Carattere  | دا<br>ا               | i       | AI       | lineamento |                 | G.       |
|      | H3      | -            | · (=       | $f_{x}$               |         |          |            |                 |          |
|      |         |              |            |                       |         |          |            |                 |          |
|      | А       | В            | С          | D                     | E       | F        | G          | Н               | I.       |
| 1    |         |              |            |                       |         |          |            |                 |          |
| 2    |         | D [m]        | 0.0683     |                       |         |          |            |                 |          |
| 3    |         | L [m]        | 8.5        |                       | T [°C]  | Q [l/s]  | ∆h [m]     |                 |          |
| 4    |         |              |            |                       | 19.4    | 0.813    | 0.009      |                 |          |
| 5    |         |              |            |                       | 19.4    | 1.067    | 0.015      |                 |          |
| 6    |         |              |            |                       | 19.4    | 1.755    | 0.036      |                 |          |
| 7    |         |              |            |                       | 19.4    | 2.844    | 0.088      |                 |          |
| 8    |         |              |            |                       | 19.4    | 4.173    | 0.181      |                 |          |
| 9    |         |              |            |                       | 19.4    | 6.149    | 0.375      |                 |          |
| 10   |         |              |            |                       | 19.5    | 7.697    | 0.613      |                 |          |
| 11   |         |              |            |                       | 19.5    | 8.89     | 0.756      |                 |          |
| 12   |         |              |            |                       | 19.5    | 9.896    | 0.929      |                 |          |
| 13   |         |              |            |                       |         |          |            |                 |          |
| 14   |         |              |            |                       |         |          |            |                 |          |

2) Per aggiungere le colonne utili alla risoluzione del problema cliccare sulla cella desiderata ed inserire la formula inerente, facendo attenzione al sistema di bloccaggio dei riferimenti.

|    | E      | F       | G      | Н                     |
|----|--------|---------|--------|-----------------------|
| 3  | T [°C] | Q [l/s] | ∆h [m] | Q [m <sup>3</sup> /s] |
| 4  | 19.4   | 0.813   | 0.009  | =+F4/1000             |
| 5  | 19.4   | 1.067   | 0.015  | •                     |
| 6  | 19.4   | 1.755   | 0.036  |                       |
| 7  | 19.4   | 2.844   | 0.088  |                       |
| 8  | 19.4   | 4.173   | 0.181  |                       |
| 9  | 19.4   | 6.149   | 0.375  |                       |
| 10 | 19.5   | 7.697   | 0.613  |                       |
| 11 | 19.5   | 8.89    | 0.756  |                       |
| 12 | 19.5   | 9.896   | 0.929  |                       |

Trascinando la formula nelle celle inferiori, infatti, verranno trascinati anche i riferimenti inseriti nella formula ("F4" compare nella formula digitata in "H4". Copiando la formula nelle celle in basso, ad esempio in "H7", nella formula comparirà "F7")

|    | E      | F       | G      | Н         |
|----|--------|---------|--------|-----------|
| 3  | T [°C] | Q [l/s] | ∆h [m] | Q [m³/s]  |
| 4  | 19.4   | 0.813   | 0.009  | 0.000813  |
| 5  | 19.4   | 1.067   | 0.015  | 0.001067  |
| 6  | 19.4   | 1.755   | 0.036  | 0.001755  |
| 7  | 19.4   | 2.844   | 0.088  | =+F7/1000 |
| 8  | 19.4   | 4.173   | 0.181  | 0.004173  |
| 9  | 19.4   | 6.149   | 0.375  | 0.006149  |
| 10 | 19.5   | 7.697   | 0.613  | 0.007697  |
| 11 | 19.5   | 8.89    | 0.756  | 0.00889   |
| 12 | 19.5   | 9.896   | 0.929  | 0.009896  |
|    |        |         |        |           |

Ciò potrebbe diventare un problema quando uno dei riferimenti non è una colonna della tabella, ma è una costante e dunque inserito in una cella unica:

|    | А | В     | С      | D | E      | F       | G      | Н        | 1.00   |
|----|---|-------|--------|---|--------|---------|--------|----------|--------|
| 1  |   |       |        |   |        |         |        |          |        |
| 2  |   | D [m] | 0.0683 |   |        |         |        |          |        |
| 3  |   | L [m] | 8.5    |   | T [°C] | Q [l/s] | ∆h [m] | Q [m³/s] | J [-]  |
| 4  |   |       |        |   | 19.4   | 0.813   | 0.009  | 0.000813 | +G4/C3 |
| 5  |   |       |        |   | 19.4   | 1.067   | 0.015  | 0.001067 |        |
| 6  |   |       |        |   | 19.4   | 1.755   | 0.036  | 0.001755 |        |
| 7  |   |       |        |   | 19.4   | 2.844   | 0.088  | 0.002844 |        |
| 8  |   |       |        |   | 19.4   | 4.173   | 0.181  | 0.004173 |        |
| 9  |   |       |        |   | 19.4   | 6.149   | 0.375  | 0.006149 |        |
| 10 |   |       |        |   | 19.5   | 7.697   | 0.613  | 0.007697 |        |
| 11 |   |       |        |   | 19.5   | 8.89    | 0.756  | 0.00889  |        |
| 12 |   |       |        |   | 19.5   | 9.896   | 0.929  | 0.009896 |        |

In questo caso, trascinando la formula in basso si commetterebbe un errore dovuto allo spostamento del riferimento:

|    | Α | В     | С      | D | E      | F       | G      | Н        | - I      | ]        |
|----|---|-------|--------|---|--------|---------|--------|----------|----------|----------|
| 1  |   |       |        |   |        |         |        |          |          |          |
| 2  |   | D [m] | 0.0683 |   |        |         |        |          |          |          |
| 3  |   | L [m] | 8.5    |   | T [°C] | Q [l/s] | Δh [m] | Q [m³/s] | J [-]    |          |
| 4  |   |       |        |   | 19.4   | 0.813   | 0.009  | 0.000813 | 0.001059 | <b>^</b> |
| 5  |   |       |        |   | 19.4   | 1.067   | 0.015  | 0.001067 | =+G5/C4  |          |
| 6  |   |       |        |   | 19.4   | 1.755   | 0.036  | 0.001755 | #DIV/0!  |          |
| 7  |   |       |        |   | 19.4   | 2.844   | 0.088  | 0.002844 | #DIV/0!  |          |
| 8  |   |       |        |   | 19.4   | 4.173   | 0.181  | 0.004173 | #DIV/0!  |          |
| 9  |   |       |        |   | 19.4   | 6.149   | 0.375  | 0.006149 | #DIV/    |          |
| 10 |   |       |        |   | 19.5   | 7.697   | 0.613  | 0.007697 | #DIV     | •        |
| 11 |   |       |        |   | 19.5   | 8.89    | 0.756  | 0.00889  | #DIV/0!  |          |
| 12 |   |       |        |   | 19.5   | 9.896   | 0.929  | 0.009896 | #DIV/0!  |          |

Per bloccare uno dei riferimenti è sufficiente inserire il simbolo del dollaro "\$" davanti alla lettera della colonna (per bloccare il trascinamento della colonna) ed al numero della riga (per bloccare il trascinamento della riga) del riferimento:

|    | А | В     | С      | D | E      | F       | G      | Н        | L.           |
|----|---|-------|--------|---|--------|---------|--------|----------|--------------|
| 2  |   | D [m] | 0.0683 |   |        |         |        |          |              |
| 3  |   | L [m] | 8.5    |   | T [°C] | Q [l/s] | ∆h [m] | Q [m³/s] | J [-]        |
| 4  |   |       |        |   | 19.4   | 0.813   | 0.009  | 0.000813 | 0.001059     |
| 5  |   |       |        |   | 19.4   | 1.067   | 0.015  | 0.001067 | 0.001765     |
| 6  |   |       |        |   | 19.4   | 1.755   | 0.036  | 0.001755 | 0.004235     |
| 7  |   |       |        |   | 19.4   | 2.844   | 0.088  | 0.002844 | 0.010353     |
| 8  |   |       |        |   | 19.4   | 4.173   | 0.181  | 0.004173 | 0.021294     |
| 9  |   |       |        |   | 19.4   | 6.149   | 0.375  | 0.006149 | 0.044118     |
| 10 |   |       |        |   | 19.5   | 7.697   | 0.613  | 0.007697 | =+G10/\$C\$3 |
| 11 |   |       |        |   | 10.5   | 0 00    | 0 756  | 0.00000  | 0.000041     |

Procedendo in tal modo è possibile costruire l'intera tabella:

Re [-]

| T [°C] | Q [l/s] | Δh [m] | Q [m <sup>3</sup> /s] | J[-]     | V [m/s]  | ρ [kg/m³] | μ [Pa s] | Re [-]   | λ <sup>exp</sup> [-]                   |
|--------|---------|--------|-----------------------|----------|----------|-----------|----------|----------|----------------------------------------|
| 19.4   | 0.813   | 0.009  | 0.000813              | 0.001059 | 0.221901 | 998.1318  | 0.001031 | 14672.78 | =2*9.806* <mark>\$C\$2</mark> *I4/J4^2 |
| 19.4   | 1.067   | 0.015  | 0.001067              | 0.001765 | 0.291228 | 998.1318  | 0.001031 | 19256.89 | 0.027871                               |
| 19.4   | 1.755   | 0.036  | 0.001755              | 0.004235 | 0.479011 | 998.1318  | 0.001031 | 31673.71 | 0.024725                               |
| 19.4   | 2.844   | 0.088  | 0.002844              | 0.010353 | 0.776244 | 998.1318  | 0.001031 | 51327.65 | 0.023015                               |
| 19.4   | 4.173   | 0.181  | 0.004173              | 0.021294 | 1.138983 | 998.1318  | 0.001031 | 75313.04 | 0.021987                               |
| 19.4   | 6.149   | 0.375  | 0.006149              | 0.044118 | 1.678314 | 998.1318  | 0.001031 | 110975.3 | 0.02098                                |
| 19.5   | 7.697   | 0.613  | 0.007697              | 0.072118 | 2.100827 | 998.1133  | 0.001028 | 139248.5 | 0.021888                               |
| 19.5   | 8.89    | 0.756  | 0.00889               | 0.088941 | 2.426445 | 998.1133  | 0.001028 | 160831.4 | 0.020235                               |
| 19.5   | 9.896   | 0.929  | 0.009896              | 0.109294 | 2.701024 | 998.1133  | 0.001028 | 179031.2 | 0.020067                               |
|        |         |        |                       |          |          |           |          |          |                                        |

3) Per la costruzione dell'abaco di Moody è necessario disegnare molteplici curve, al variare della scabrezza relativa ε/D, descritte dalla relazione di Colebrook e White:

$$\frac{1}{\sqrt{\lambda}} = -2\log_{10}\left(\frac{2.51}{Re\sqrt{\lambda}} + \frac{1}{3.71}\frac{\varepsilon}{D}\right) \tag{1}$$

Per disegnare tali curve è necessario assegnare dei valori arbitrari del numero di Reynolds per determinare i corrispondenti valori di  $\lambda$ . La formula di Colebrook e White, tuttavia, non è esplicitabile, e i valori di  $\lambda$  vanno determinati per tentativi. La risoluzione per tentativi è eseguibile con Excel mediante una ricerca obiettivo.

In un nuovo foglio si assegnano arbitrariamente i valori di Re in corrispondenza dei quali calcolare i valori di λ:

| þ | 5000      | S | Successivame | ente si a | ass | egnano  | va  | lori di λ di p | rimo te  | ntativo | :          |                    |      |           |        |          |    |
|---|-----------|---|--------------|-----------|-----|---------|-----|----------------|----------|---------|------------|--------------------|------|-----------|--------|----------|----|
|   | 10000     | ſ |              |           |     |         |     |                |          |         |            |                    |      |           |        |          |    |
|   | 20000     |   | Re [-]       | λ[-]      |     |         |     |                |          |         |            |                    |      |           |        |          |    |
|   | 40000     |   | 5000         | 0.02      |     | A parti | re  | dai valori     | di Re e  | diλè    | possibil   | e calco            | olar | e il prim | o e il | second   | oc |
|   | 80000     |   | 10000        | 0.02      |     | membro  | b d | lella (1) e lo | sbilanci | ament   | o dell'equ | uazione            | e:   |           |        |          |    |
|   | 160000    |   | 20000        | 0.02      |     |         |     |                |          |         |            |                    |      |           |        |          | _  |
|   | 320000    |   | 40000        | 0.02      |     | ε/D     |     | Re [-]         | λ[-]     |         | П          | diff               |      |           |        |          |    |
|   | 640000    |   | 80000        | 0.02      |     | Ι       | 0   | 5000           | 0.02     | 7.071   | =-2*LOG    | 10(2.5             | 1/F  | 5/G5^0.5  | +1/3.7 | 71*E\$5) |    |
|   | 1280000   |   | 160000       | 0.02      |     |         |     | 10000          | 0.02     | 7.071   | 5. LO      | G10(nu             | m)   | ]         |        |          |    |
|   | 2560000   |   | 320000       | 0.02      |     |         |     | 20000          | 0.02     | 7.071   | 6.104      | 0.967              |      |           |        |          |    |
|   | 5120000   |   | 640000       | 0.02      |     |         |     | 40000          | 0.02     | 7.071   | 6.706      | 0.365              |      |           |        |          |    |
|   | 10240000  |   | 1280000      | 0.02      |     |         |     | 80000          | 0.02     | 7.071   | 7.308      | ****               |      |           |        |          |    |
|   | 20480000  |   | 2560000      | 0.02      |     |         |     | 160000         | 0.02     | 7.071   | 7.910      | ****               |      |           |        |          |    |
|   | 100000000 |   | 5120000      | 0.02      |     |         |     | 320000         | 0.02     | 7.071   | 8.512      | ****               |      |           |        |          |    |
| L | 10000000  |   | 10240000     | 0.02      |     |         |     | 640000         | 0.02     | 7.071   | 9.114      | ****               |      |           |        |          |    |
|   |           |   | 20480000     | 0.02      |     |         |     | 1280000        | 0.02     | 7.071   | 9.716      | ****               |      |           |        |          |    |
|   |           |   | 10000000     | 0.02      |     |         |     | 2560000        | 0.02     | 7.071   | 10.318     | <del>#####</del> # |      |           |        |          |    |
|   |           |   |              |           | ,   |         |     | 5120000        | 0.02     | 7.071   | 10.920     | <del>#####</del> # |      |           |        |          |    |
|   |           |   |              |           |     |         |     | 10240000       | 0.02     | 7.071   | 11.522     | <del>#####</del> # |      |           |        |          |    |
|   |           |   |              |           |     |         |     | 20480000       | 0.02     | 7.071   | 12.124     | ######             |      |           |        |          |    |
|   |           |   |              |           |     |         |     | 10000000       | 0.02     | 7.071   | 13.502     | ######             |      |           |        |          |    |
|   |           |   |              |           |     |         | _   |                |          |         |            |                    | -    | (         | 1      |          | -  |

Per determinare l'esatto valore di  $\lambda$  corrispondente al Re assegnato è necessario eseguire una ricerca obiettivo, annullando le caselle della colonna "diff". Si Seleziona la prima casella della colonna "diff" e si attiva la ricerca obiettivo:

| X       | H             | <b>9 -</b> (° - ) | Ŧ       |       |                        |           |                                                 |                                       |         |                                                                                                    | (          | Cartel1 - Micro                         | osoft Excel |                              |               |                       |                         |            |
|---------|---------------|-------------------|---------|-------|------------------------|-----------|-------------------------------------------------|---------------------------------------|---------|----------------------------------------------------------------------------------------------------|------------|-----------------------------------------|-------------|------------------------------|---------------|-----------------------|-------------------------|------------|
| F       | ile           | Home              | Inse    | risci | Layout                 | di pagina | Formul                                          | e Dati                                | Revisi  | one Vis                                                                                                    | Jalizza    | Sviluppo                                | Foxit Read  | er PDF                       |               |                       |                         |            |
| E D Acc | A<br>a<br>ess | Da Da<br>Web test | Da a    | altre | Connessio<br>esistenti | oni Aggio | Dirna<br>i ▼ Co<br>Co<br>Pro<br>Co<br>Pro<br>Mo | nnessioni<br>oprietà<br>odifica colle | gamenti | $\begin{array}{c} A \downarrow \\ Z \downarrow \\ Z \downarrow \\ A \downarrow \\ A \downarrow \\ Ordina \end{array}$ | Filtro     | 😵 Cancella<br>🐌 Riapplica<br>🌠 Avanzate | Testo in F  | Nimuovi Conv<br>uplicati dat | alida Consoli | da Analis<br>simulazi | i di Rago               | gruppa Sep |
|         |               | Carica            | dati es | terni |                        |           | Conr                                            | nessioni                              |         |                                                                                                    | Ordina e f | ltra                                    |             | Stru                         | menti dati    | G                     | estione <u>s</u> cena   | ari ul     |
|         |               | G5                |         | r (=  | $f_x$                  | =+E5-F    | 5                                               |                                       |         |                                                                                                    |            |                                         |             |                              |               | R                     | icerca o <u>b</u> ietti | vo         |
|         |               |                   |         |       |                        |           |                                                 |                                       |         |                                                                                                    |            |                                         |             |                              |               | _ 1                   | abella dati             |            |
|         | В             | С                 | D       | E     | F                      | G         | Н                                               | 1                                     | J       | K                                                                                                    | L          | M                                       | N           | 0                            | Р             | Q                     | R                       | S          |
| 4       | ε/D           | Re [-]            | λ[-]    | I     | п                      | diff      |                                                 |                                       |         |                                                                                                    |            |                                         |             |                              |               |                       |                         |            |
| 5       | 0             | 5000              | 0.02    | 7.071 | 4.900                  | 2.171     |                                                 |                                       |         |                                                                                                    |            |                                         |             |                              |               |                       |                         |            |
| 6       |               | 10000             | 0.02    | 7.071 | 5.502                  | 1.569     |                                                 |                                       |         |                                                                                                    |            |                                         |             |                              |               |                       |                         |            |
| 7       |               | 20000             | 0.02    | 7.071 | 6.104                  | 0.967     |                                                 |                                       |         |                                                                                                    |            |                                         |             |                              |               |                       |                         |            |
| 8       |               | 40000             | 0.02    | 7.071 | 6.706                  | 0.365     |                                                 |                                       |         |                                                                                                    |            |                                         |             |                              |               |                       |                         |            |
| 9       |               | 80000             | 0.02    | 7.071 | 7.308                  | -0.237    |                                                 |                                       |         |                                                                                                    |            |                                         |             |                              |               |                       |                         |            |
| 10      |               | 160000            | 0.02    | 7.071 | 7.910                  | -0.839    |                                                 |                                       |         |                                                                                                    |            |                                         |             |                              |               |                       |                         |            |
| 11      |               | 320000            | 0.02    | 7.071 | 8.512                  | -1.441    |                                                 |                                       |         |                                                                                                    |            |                                         |             |                              |               |                       |                         |            |
| 12      |               | 640000            | 0.02    | 7.071 | 9.114                  | -2.043    |                                                 |                                       |         |                                                                                                    | _          |                                         |             |                              |               |                       |                         |            |
| 13      |               | 1280000           | 0.02    | 7.071 | 9./16                  | -2.645    |                                                 |                                       |         |                                                                                                    |            |                                         |             |                              |               |                       |                         |            |
| 14      |               | 2560000           | 0.02    | 7.071 | 10.318                 | -3.247    |                                                 |                                       |         |                                                                                                    | _          |                                         |             |                              |               |                       |                         |            |
| 15      |               | 5120000           | 0.02    | 7.071 | 10.920                 | -3.849    |                                                 |                                       |         |                                                                                                    |            |                                         |             |                              |               |                       |                         |            |
| 10      |               | 10240000          | 0.02    | 7.071 | 11.522                 | -4.451    |                                                 |                                       |         |                                                                                                    |            |                                         |             |                              |               |                       |                         |            |
| 17      |               | 20480000          | 0.02    | 7.071 | 12.124                 | -5.053    |                                                 |                                       |         |                                                                                                    |            |                                         |             |                              |               |                       |                         |            |

## $\mathsf{DATI} \to \mathsf{ANALISI} \; \mathsf{DI} \; \mathsf{SIMULAZIONE} \to \mathsf{RICERCA} \; \mathsf{OBIETTIVO}$

Nella finestra che compare bisogna indicare i parametri della ricerca obiettivo, annullando la prima casella della colonna "diff" modificando la prima cella della colonna " $\lambda$ ".

|    | В   | С        | D    | E     | F      | G      | Н    |                    | 1                        | J      | K         |
|----|-----|----------|------|-------|--------|--------|------|--------------------|--------------------------|--------|-----------|
| 4  | ε/D | Re [-]   | λ[-] | I     | II     | diff   |      |                    |                          |        |           |
| 5  | 0   | 5000     | 0.02 | 7.071 | 4.900  | 2.171  |      | Ricer              | ca obiettivo             | ?      | ×         |
| 6  |     | 10000    | 0.02 | 7.071 | 5.502  | 1.569  |      | -                  |                          |        |           |
| 7  |     | 20000    | 0.02 | 7.071 | 6.104  | 0.967  | Impo |                    | ista la cella:           | G5     |           |
| 8  |     | 40000    | 0.02 | 7.071 | 6.706  | 0.365  |      | Al <u>v</u> alore: |                          | 0      |           |
| 9  |     | 80000    | 0.02 | 7.071 | 7.308  | -0.237 |      | Cam                | biando la c <u>e</u> lla | \$D\$5 | 1         |
| 10 |     | 160000   | 0.02 | 7.071 | 7.910  | -0.839 |      |                    | OK                       |        | Appulla   |
| 11 |     | 320000   | 0.02 | 7.071 | 8.512  | -1.441 |      |                    | UK.                      | ,      | Aririulia |
| 12 |     | 640000   | 0.02 | 7.071 | 9.114  | -2.043 |      |                    |                          |        |           |
| 13 |     | 1280000  | 0.02 | 7.071 | 9.716  | -2.645 |      |                    |                          |        |           |
| 14 |     | 2560000  | 0.02 | 7.071 | 10.318 | -3.247 |      |                    |                          |        |           |
| 15 |     | 5120000  | 0.02 | 7.071 | 10.920 | -3.849 |      |                    |                          |        |           |
| 16 |     | 10240000 | 0.02 | 7.071 | 11.522 | -4.451 |      |                    |                          |        |           |
| 17 |     | 20480000 | 0.02 | 7.071 | 12.124 | -5.053 |      |                    |                          |        |           |
|    |     |          |      |       |        |        |      |                    |                          |        |           |

Questo procedimento deve essere ripetuto per ciascuna riga della tabella e per ciascuna tabella costruita al variare del rapporto ε/D. Ciò permette di costruire l'intero abaco di Moody:

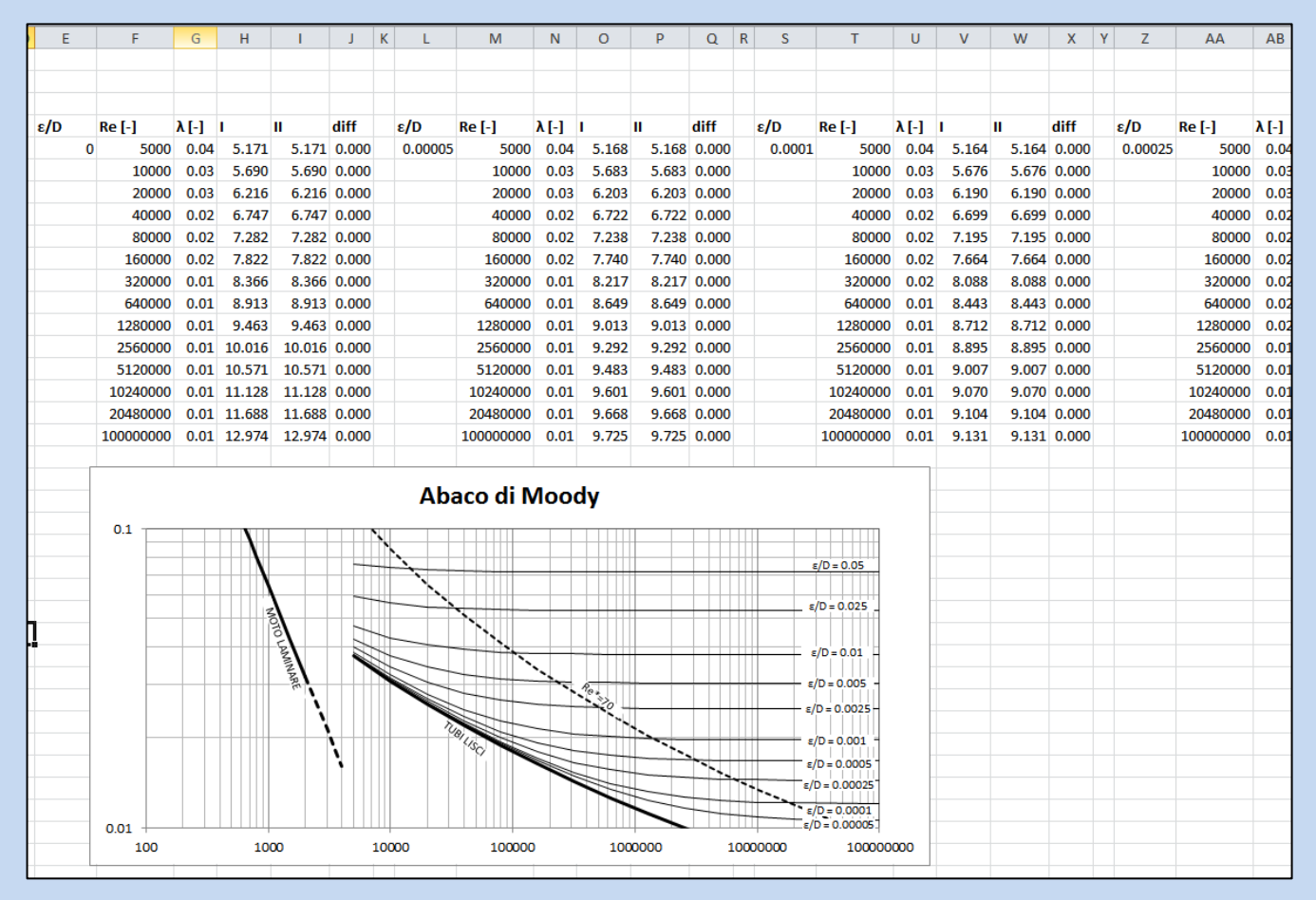

N.B. La retta del moto laminare è stata calcolata con l'equazione  $\lambda$ =64/Re, mentre la curva Re\*=70 non dovrà essere disegnata.

4) È evidente che il procedimento è iterativo e va eseguito numerose volte al fine di ottenere le diverse curve che costituiscono l'abaco di Moody. A tal scopo è utile registrare una MACRO, ovvero un algoritmo che permetterà ad Excel di eseguire la ricerca obiettivo in maniera semi-automatica.

Per prima cosa bisogna attivare l'opzione "usa riferimenti relativi", presente in

VISUALIZZA  $\rightarrow$  MACRO  $\rightarrow$  USA RIFERIMENTI RELATIVI

| ſ | Visualizza | a S      | viluppo           | Foxit Re          | ader PDF         | :                    |               |   |                                                 |                     |                   |                    |               |                 | ۵    | <b>?</b>   | þ    | 23 |
|---|------------|----------|-------------------|-------------------|------------------|----------------------|---------------|---|-------------------------------------------------|---------------------|-------------------|--------------------|---------------|-----------------|------|------------|------|----|
| a | Zoom       | <br>100% | Zoom<br>selezione | Nuova<br>finestra | Disponi<br>tutto | Blocca<br>riquadri * | Dividi Dividi | i | ☐☐ Affianca<br>☐‡ Scorrimento<br>ऒ॒ Reimposta J | o sincro<br>posizio | no<br>ne finestra | Salva a<br>di lavo | rea<br>frea f | Cambia          |      | Macro      |      |    |
| _ |            | Zoom     |                   |                   |                  |                      |               |   | Finestra                                        |                     |                   |                    |               | <u>V</u> isuali | zza  | macro      |      |    |
|   |            |          |                   |                   |                  |                      |               |   |                                                 |                     |                   |                    | •             | <u>R</u> egisti | ra m | nacro      |      |    |
|   | I K        | 1        | М                 | N                 |                  | P                    | 0.6           | 2 | \$                                              | т                   | Ш                 | V                  | W             | <u>U</u> sa rif | erin | nenti rela | tivi |    |

N.B. Tale opzione sembra non essere presente su Office per Apple. I possessori di un Apple dovranno registrare la macro senza attivare tale opzione e poi modificarla come consigliato in seguito.

Successivamente si seleziona la prima cella su cui eseguire la ricerca obiettivo e si clicca su VISUALIZZA  $\rightarrow$  MACRO  $\rightarrow$  REGISTRA MACRO Nella finestra di dialogo che apparirà bisogna scegliere il nome da assegnare alla macro e la combinazione di tasti per attivarla in modo rapido (ad es. "CTRL+r")

|    | 11     | diff   | Reg | istra ı | macro              |      |       |       | ?     | ×      | ļ  |
|----|--------|--------|-----|---------|--------------------|------|-------|-------|-------|--------|----|
| 74 | 4 000  | 0.171  | Nom | ne ma   | cro:               |      |       |       |       |        | 6  |
| 1  | 4.900  | 2.1/1  | _   | Macr    | o1                 |      |       |       |       |        | .0 |
| 71 | 5.502  | 1.569  |     |         |                    |      |       |       |       |        | 1  |
| 71 | 6.104  | 0.967  | Tas | to di s | celta rapida:      | 1    |       |       |       |        |    |
| 71 | 6.706  | 0.365  |     |         | CTRL+ r            |      |       |       |       |        |    |
| 71 | 7.308  | ###### | Men | norizz  | a macro in:        |      |       |       |       |        |    |
| 71 | 7.910  | ###### |     | Ques    | sta cartella di la | voro |       |       |       | $\sim$ |    |
| 71 | 8.512  | ###### | Des | crizior | ne:                |      |       |       |       |        |    |
| 71 | 9.114  | ###### |     |         |                    |      |       |       |       |        | 1  |
| 71 | 9.716  | ###### |     |         |                    |      |       |       |       |        |    |
| 71 | 10.318 | ###### |     |         |                    |      |       |       |       |        |    |
| 71 | 10.920 | ###### |     |         |                    |      |       |       | _     |        |    |
| 71 | 11.522 | ###### |     |         |                    |      | C     | DK    | Annu  | lla    |    |
| 71 | 12.124 | ###### |     |         | 20480000           | 0.01 | 9.668 | 9.668 | 0.000 |        |    |
| 71 | 13.502 | ###### |     |         | 10000000           | 0.01 | 9.725 | 9.725 | 0.000 |        |    |

Dall'inizio della registrazione in poi, Excel inizierà a registrare il blocco di operazioni da eseguire in sequenza. Pertanto si dovrà, nell'ordine:

- a) Eseguire la ricerca obiettivo
- b) Spostarsi alla cella immediatamente inferiore
- c) Interrompere la registrazione (VISUALIZZA  $\rightarrow$  MACRO  $\rightarrow$  INTERROMPI REGISTRAZIONE)

Da questo momento in poi, ogni volta che si attiverà la macro (premendo "CTRL+r") Excel eseguirà la ricerca obiettivo sulla cella selezionata modificando la cella posizionata tre colonne a sinistra e si sposterà automaticamente alla cella successiva.

N.B. Gli utenti in possesso di un computer Apple dovranno registrare la macro senza attivare l'opzione "usa riferimenti relativi". Successivamente, dopo aver registrato la macro, dovranno modificarla (STRUMENTI  $\rightarrow$  VISUALIZZA MACRO  $\rightarrow$  selezionare la macro registrata, as es. "Macro1"  $\rightarrow$  MODIFICA).

La schermata che apparirà sarà quella relativa al codice sorgente della macro, scritta in linguaggio VBA (Visual Basic for Applications). I comandi che appariranno saranno analoghi ai seguenti:

| (generale) V Macro1                                                           |
|-------------------------------------------------------------------------------|
| Sub Macrol()                                                                  |
| ' Macrol Macro                                                                |
| ' Scelta rapida da tastiera: CTRL+r                                           |
| Range("J5").GoalSeek Goal:=0, ChangingCell:=Range("G5")<br>Range("J6").Select |
| End Sub                                                                       |

Tali comandi dovranno essere modificati nel modo seguente:

| (generale)         |                       | ~               | Macro1                           |
|--------------------|-----------------------|-----------------|----------------------------------|
| Sub Macrol (       | pida da tastiera: CTF | L+r             | veCell.Offset(0, -3).Range("A1") |
| ActiveC<br>End Sub | ell.Offset(1, 0).Rang | ge("A1").Select |                                  |

Ossia, basterà sostituire alle righe di codice (quelle in nero) le seguenti righe:

```
ActiveCell.GoalSeek Goal:=0, ChangingCell:=ActiveCell.Offset(0, -3).Range("A1")
ActiveCell.Offset(1, 0).Range("A1").Select
```

Laddove il numero -3 rappresenta il numero di colonne che separano la cella su cui eseguire la ricerca obiettivo dalla cella da modificare (ossia il numero di colonne che separano "diff" da " $\lambda$ ").

Per terminare la modifica della macro basterà chiudere l'editor.

5) Per salvare il file con la macro NON si può usare l'estensione .xlsx (Cartella di lavoro di Excel), altrimenti nel file salvato si perderà la macro registrata. È necessario utilizzare l'estenzione .xlsm (Cartella di lavoro con attivazione Macro di Excel).

| 🛣 Salva con nome X                                                      |                                                    |        |  |  |  |  |  |
|-------------------------------------------------------------------------|----------------------------------------------------|--------|--|--|--|--|--|
| ← → • ↑ 📘                                                               | « Desktop > esercizi ~ づ Cerca in esercizi の       |        |  |  |  |  |  |
| Organizza 🔻 🛛 N                                                         | uova cartella 🛛 📰 👻 🧃                              |        |  |  |  |  |  |
| 🔣 Microsoft Excel                                                       | Nome Ultima modifica Tipo                          |        |  |  |  |  |  |
| 💱 Dropbox                                                               | Nessun elemento corrisponde ai criteri di ricerca. |        |  |  |  |  |  |
| \land OneDrive                                                          |                                                    |        |  |  |  |  |  |
| Ouesto PC                                                               | V K                                                | >      |  |  |  |  |  |
| Nome file:                                                              | Esercizio13.xlsm                                   | $\sim$ |  |  |  |  |  |
| Salva corne: Cartella di lavoro con attivazione macro di Excel (*.xlsm) |                                                    |        |  |  |  |  |  |
| Autori:                                                                 | Pingub Tag: Aggiungi tag                           |        |  |  |  |  |  |
|                                                                         | Salva anteprima                                    |        |  |  |  |  |  |
| Nascondi cartelle                                                       | Strumenti 👻 Salva Annulla                          | ]      |  |  |  |  |  |